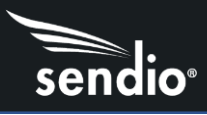

# Azure Active Directory Setup in Sendio

#### Overview

Sendio will allow you to sync your Azure Active Directory associated with Office 365 to create your Sendio accounts. If you have moved to Azure AD, Sendio can now sync with your cloud-based AD, removing the need to have an on-premises Active Directory server for Sendio account authentication. Integration also allows users to authenticate against Azure AD.

### Create new directory in the Sendio admin UI

You will need the following information to complete directory setup, obtained when completing App Registration in Microsoft Azure console

- 1. Type is Azure Active Directory
- 2. Name is customer's choice, an example would be Azure AD
- 3. Tenant ID
- 4. Client ID
- 5. Client Secret
- 6. Group ID If used to sync specific group
- 7. Disable syncing of Group Accounts client can enable if desired

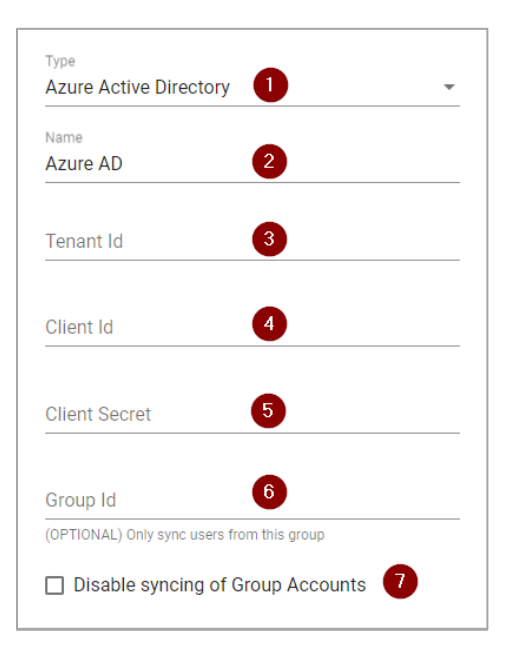

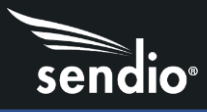

#### Create App Registration in Microsoft Azure console

#### **Create App Registration**

Go to portal.azure.com and login with your credentials. Use the search bar at the top of the screen to search for App Registrations (1) then click on App Registrations under Services (2)

|                                                                                                    |                                                                                                    | × Þ     |
|----------------------------------------------------------------------------------------------------|----------------------------------------------------------------------------------------------------|---------|
| Services     Services       Image: App registrations     Image: App Configuration       Image: App Configuration     Image: App Proxy       Image: App Proxy     Image: App Proxy       Image: App Services     Image: App Proxy       Image: App Services     Image: App Proxy       Image: App Interview     Image: App Proxy       Image: App Interview     Image: App Proxy | Marketplace No results were found. Documentation Quickstart: Register an app in the Microsoft identity Create an app registration (portal) - Azure Digital Twins Remove limits on creating app registrations - Azure AD Best practices for Azure AD application registration Resource Groups No results were found. | See all |
| No results were found.                                                                                                    |                                                                                                    |         |
| Didn't find what you were looking for? <ul> <li>Try searching in Activity Log</li> <li>Try searching in Azure Active Directory</li> </ul>                                                                                                    |                                                                                                    |         |

1. Click New Registration in menu bar

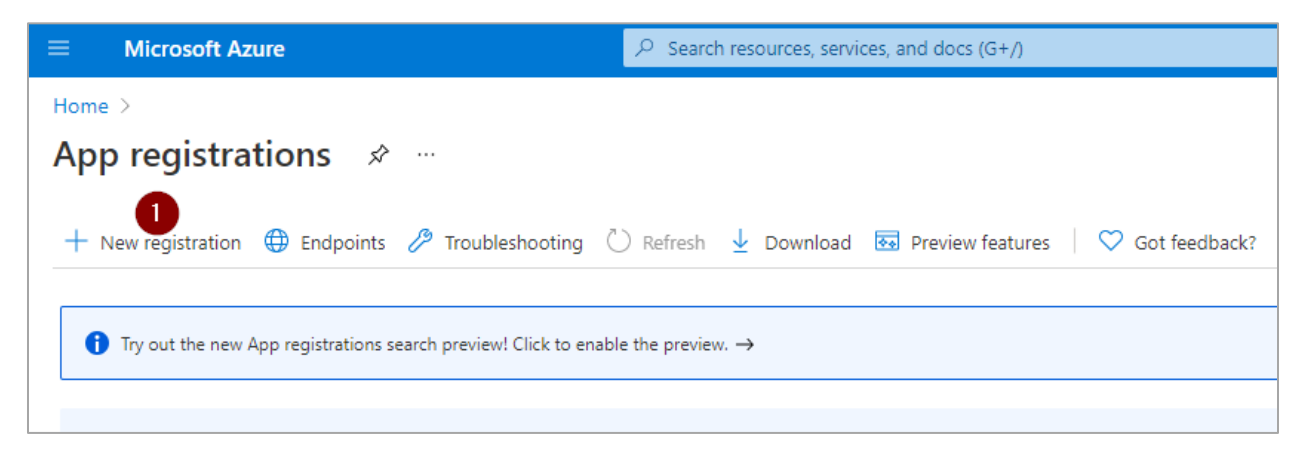

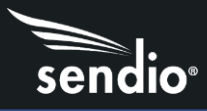

Register an application screen

- 1. Set name to Sendio
- 2. Supported Account types is: Accounts in this organization directory only
- 3. Redirect URL https://<sendio-hostname>/sendio/ice/cmd/oauth/complete/azuread
- 4. Click Register

| ≡ Microsoft Azure                                                                                                    | ${\cal P}$ Search resources, services, and docs (G+/)                                               |
|----------------------------------------------------------------------------------------------------|----------------------------------------------------------------------------------------------------|
| Home > App registrations >                                                                                                    |                                                                                                    |
| Register an application                                                                                                    |                                                                                                    |
|                                                                                                    |                                                                                                    |
| * Name                                                                                                    |                                                                                                    |
| The user-facing display name for this application (this can l                                                                 | be changed later).                                                                                  |
|                                                                                                    |                                                                                                    |
|                                                                                                    |                                                                                                    |
| Supported account types                                                                                                    |                                                                                                    |
| Who can use this application or access this API?                                                                              |                                                                                                    |
| Accounts in this organizational directory only (Sendio                                                                        | Technologies, Inc. only - Single tenant) 2                                                          |
| Accounts in any organizational directory (Any Azure A                                                                         | D directory - Multitenant)                                                                          |
| Accounts in any organizational directory (Any Azure A     Personal Microsoft accounts only                                    | D directory - Multitenant) and personal Microsoft accounts (e.g. Skype, Xbox)                       |
|                                                                                                    |                                                                                                    |
| Help me choose                                                                                                    |                                                                                                    |
|                                                                                                    |                                                                                                    |
| Redirect URI (optional)                                                                                                    |                                                                                                    |
| We'll return the authentication response to this URI after su<br>changed later, but a value is required for most authenticati | uccessfully authenticating the user. Providing this now is optional and it can be<br>ion scenarios. |
| Web V e.g. https://examp                                                                                                    | ole.com/auth 3                                                                                      |
|                                                                                                    |                                                                                                    |
|                                                                                                    |                                                                                                    |
|                                                                                                    |                                                                                                    |
|                                                                                                    |                                                                                                    |
| Register an app you re working on here. Integrate gallery a                                                                   | pps and other apps from outside your organization by adding from Enterprise applications.           |
| By proceeding, you agree to the Microsoft Platform Policie                                                                    | s ជា                                                                                                |
| Register 4                                                                                                    |                                                                                                    |
|                                                                                                    |                                                                                                    |

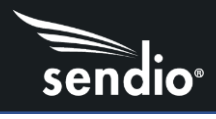

# Create a Secret

Main menu, click on Certificates & secrets

| 🔣 testing 💉 …            |                                                |
|--------------------------|------------------------------------------------|
| ₽ Search (Ctrl+/) «      | 📋 Delete 🜐 Endpoints 💀 Preview features        |
| Overview                 |                                                |
| 🗳 Quickstart             | ➤ Essentiais                                   |
| 💉 Integration assistant  | Display name : testing                         |
| ······                   | Application (client) ID : cc5da569-            |
| Manage                   | Object ID : f3c34b91                           |
| 🔤 Branding               | Directory (tenant) ID : 478c2bdb-              |
| Authentication           | Supported account types : My organization only |
| 📍 Certificates & secrets | Cat Started Documentation                      |
| Token configuration      |                                                |

1. Under Client Secrets, click New client secret

| 🔶 testing   Certifica               | ates | & secrets 👒 …                       |                                                                                                    |                      |                                                                           |
|-------------------------------------|------|-------------------------------------|----------------------------------------------------------------------------------------------------|----------------------|---------------------------------------------------------------------------|
|                                     |      | ♡ Got feedback?                     |                                                                                                    |                      |                                                                           |
| Overview                            |      | Credentials enable confidential ap  | plications to identify themselves to th                                                                                | e authentication se  | rvice when receiving tokens at a web addressable location (using an HTTPS |
| 📣 Quickstart                        |      | scheme). For a higher level of assu | neme). For a higher level of assurance, we recommend using a certificate (instead of a client secret) as a credential. |                      |                                                                           |
| 💉 Integration assistant             |      |                                     |                                                                                                    |                      |                                                                           |
| Manage                              |      | Certificates (0) Client secre       | ets (0) Federated credentials (0)                                                                                      |                      |                                                                           |
| Branding                            |      | A secret string that the applicatio | on uses to prove its identity when req                                                                                 | uesting a token. Als | o can be referred to as application password.                             |
| Authentication                      |      | + New client secret                 |                                                                                                    |                      |                                                                           |
| 📍 Certificates & secrets            |      | Description                         | Expires                                                                                                    | Value                | Secret ID                                                                 |
| Token configuration                 |      | No client secrets have been creat   | ted for this application                                                                                               |                      |                                                                           |
| <ul> <li>API permissions</li> </ul> |      | No client secrets have been creat   | ted for this application.                                                                                              |                      |                                                                           |
| <ul> <li>Expose an API</li> </ul>   |      |                                     |                                                                                                    |                      |                                                                           |

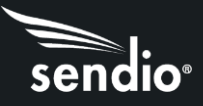

- 1. Description is Sendio
- 2. Expires Select 24 months, maximum. *Customer will need to update every year or lose access*
- 3. Click Add

| Add a client secret |             | ×      |
|---------------------|-------------|--------|
| Description         | 1 Sendio    |        |
| Expires             | 2 24 months | $\sim$ |
|                     |             |        |
|                     |             |        |
|                     |             |        |
|                     |             |        |
|                     |             |        |
|                     |             |        |
|                     |             |        |
|                     |             |        |
|                     |             |        |
|                     |             |        |
|                     |             |        |
|                     |             |        |
|                     |             |        |
|                     |             |        |
|                     |             |        |
|                     |             |        |
| Add Cancel          |             |        |

1. Copy new Value immediately to the clipboard, paste into Client Secret field in Sendio UI Directory setup.

| Client secrets                                       |                        |                                                      |              |
|------------------------------------------------------|------------------------|------------------------------------------------------|--------------|
| A secret string that the application uses to prove i | its identity when requ | esting a token. Also can be referred to as applicati | on password. |
| + New client secret                                  |                        |                                                      |              |
| Description                                          | Expires                | Value                                                | Secret ID    |
| Sendio                                               | 9/3/2023               | D9N6Mg1                                              | 49cafcbf-    |
|                                                      |                        | 0 /                                                  |              |

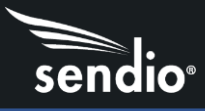

When replacing your Client Secret, repeat the steps to create a secret (above) then delete the old/expiring secret using the trash can icon

| Client secrets                                     |                         |                                                     |               |     |
|----------------------------------------------------|-------------------------|-----------------------------------------------------|---------------|-----|
| A secret string that the application uses to prove | its identity when reque | esting a token. Also can be referred to as applicat | ion password. |     |
| + New client secret                                |                         |                                                     |               |     |
| Description                                        | Expires                 | Value                                               | Secret ID     |     |
| Sendio                                             | 12/3/2021               | T24**************                                   | a2fe62f9      | 0   |
| Sendio                                             | 9/3/2023                | Rr6************                                     | f97a0309      | D 📋 |
|                                                    |                         |                                                     |               |     |
|                                                    |                         |                                                     |               |     |

#### Add API Permissions

You will need to add read permissions to allow Directory sync in Sendio.

**Click on API Permissions** 

- 1. Click Add a permission
- 2. Click on the Microsoft Graph box

| Home > testing                                                     | sions 🖈 …                                                                                                    | Request API permissions                                                                                                    |            |
|--------------------------------------------------------------------|----------------------------------------------------------------------------------------------------|----------------------------------------------------------------------------------------------------|------------|
| Search (Ctrl+/)     «      Overview                                | 🖒 Refresh 🛛 🗢 Got feedback?                                                                                                    | Select an API Microsoft APIs APIs my organization uses My APIs Commonly used Microsoft APIs                                                                                                    |            |
| <ul><li>Quickstart</li><li>Integration assistant</li></ul>         | The "Admin consent required" column shows the default value for an organization. However, u app will be used. Learn more                                                                                      | Microsoft Graph 3                                                                                                    |            |
| Manage Branding Authentication                                     | Configured permissions<br>Applications are authorized to call APIs when they are granted permissions by users/admins a<br>all the permissions the application needs. Learn more about permissions and consent | Take advantage of the tremendous amount of data in Office 365, Enterprise Mobility + Security, and Windows 10.<br>Access Aziv AD, Sixel, Intune, Outlook/Exchange, OneDrive, OneNote, SharePoint, Planner, and more through a<br>single endpoint. |            |
| Certificates & secrets     Token configuration     ADL permitrions | + Add a permission $\checkmark$ Grant admin consent for Sendio Technologies, Inc.<br>API / Permissions name Type Description                                                                                  | Azure DevOps     Azure DevOps     Azure Azure Rights Management     Azure Service Management     Azure Service Management     Allow validated users to read and write     Programmatic access to much of t                                        | ent<br>the |
| API permissions     Expose an API                                  | No permissions added                                                                                                    | DevOps server protected content functionality available through the Azure portal                                                                                                    |            |

When adding permissions, you will need to add each one individually. Once you have added a permission, you will be returned the main API Permissions screen, you will need to click the Add a permission link, then on the Microsoft Graph box, then Application Permissions each time to add a permission.

- 1. Click Application permissions
- 2. In search bar, type user.read.all. Click the ">" next to User to expand the field
- 3. Check the box for User.Read.All, click Add Permission at the bottom of the screen
- 4. In search bar, type group.read. Click the ">" next to Group to expand the field
- 5. Check the box for Group.Read.All. click Add Permission at the bottom of the screen
- 6. In the search bar, type groupmember. Click the ">" next to GroupMember to expand the field
- 7. Check the box for GroupMember.Read.All, click Add permission at the bottom of the screen

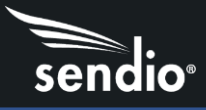

This will return you to the Configured Permissions screen. Click Grant Admin consent for (name). These permissions operate at an admin level.

| Configured permissions                                                    |                                       |                                                                             |                                                    |                                    |
|---------------------------------------------------------------------------|---------------------------------------|-----------------------------------------------------------------------------|----------------------------------------------------|------------------------------------|
| Applications are authorized to cal<br>all the permissions the applicatior | I APIs when they<br>n needs. Learn mo | are granted permissions by users/admin<br>ore about permissions and consent | ns as part of the consent process. The list of cor | figured permissions should include |
| $+$ Add a permission $\checkmark$ Gra                                     | nt admin consent                      | for Sendio Technologies, Inc.                                               |                                                    |                                    |
| API / Permissions name                                                    | Туре                                  | Description                                                                 | Admin consent requ                                 | Status                             |
| ✓ Microsoft Graph (3)                                                     |                                       |                                                                             |                                                    |                                    |
| Group.Read.All                                                            | Application                           | Read all groups                                                             | Yes                                                | 🛕 Not granted for Sendio 🚥         |
| GroupMember.Read.All                                                      | Application                           | Read all group memberships                                                  | Yes                                                | 🔥 Not granted for Sendio 🚥         |
| User.Read.All                                                             | Application                           | Read all users' full profiles                                               | Yes                                                | 🔥 Not granted for Sendio 🚥         |
|                                                                           |                                       |                                                                             |                                                    |                                    |

It will take a few minutes for these settings to propagate through Microsoft's infrastructure.

#### Record directory info for Sendio

- 1. Click on Overview in menu
- 2. Copy Directory (tenant) ID and paste into Tenant ID field in Directory setup in Sendio UI
- 3. Copy Application (client) ID and paste into Client ID field in Directory setup in Sendio UI

Optionally, you can include a Group ID to only sync users belonging to a specific group.

Once this configuration is complete, Click Save on Directory window in Sendio UI to save the new Directory setup. Click Sync to sync this new directory. Sync will add all user and group accounts contained within the directory to Sendio. Sendio also allows you to disable syncing of group accounts should you choose to.

#### Syncing a Specific Group from Azure

To sync users belonging to a specific group instead of the entire Azure Active Directory you will need to find the group's specific Object ID. This Object ID will be entered into the Group Id field in the Sendio UI directory setup. Login to portal.azure.com. On the Overview screen, click on Groups under Manage

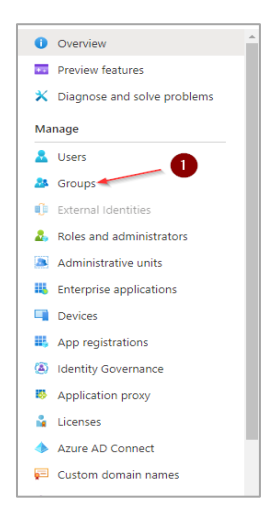

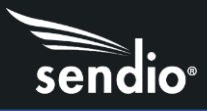

On the Groups screen, you can search for a specific Group using the Search Bar (1) or scroll through your list of Groups to find the specific Group to sync (2)

| Groups   All groups<br>Sendio Technologies, Inc Azure Active   | <br>Directory                                    |                                          |               |                 |
|----------------------------------------------------------------|--------------------------------------------------|------------------------------------------|---------------|-----------------|
| *                                                              | 👫 New group 🞍 Download groups 📋 Delete 💍 Refresh | 🗔 Columns 🛛 🖗 Got feedback?              |               |                 |
| All groups                                                     |                                                  |                                          |               |                 |
| Deleted groups                                                 | Search                                           | 7 Filter $\vee$                          |               |                 |
| X Diagnose and solve problems                                  | Search mode Contains                             |                                          |               |                 |
| Settings                                                       | 34 groups found                                  |                                          |               |                 |
| l General                                                      | Name î                                           | Object Id                                | Group Type    | Membership Type |
| 🖏 Expiration                                                   |                                                  |                                          | Distribution  | Accionad        |
| 🐯 Naming policy                                                | accounting                                       | Contraction and the second second second | Distribution  | Assigned        |
| Activity                                                       | AC All Company                                   | 1000320140388-40300176                   | Microsoft 365 | Assigned        |
| Privileged access groups (Preview)                             | 2 BD bd                                          | 10000000000000000000000000000000000000   | Distribution  | Assigned        |
| E Access reviews                                               | BL Board Level                                   |                                          | Microsoft 365 | Assigned        |
| <ul> <li>Audit logs</li> <li>Bulk operation results</li> </ul> | <b>EN</b> engineering                            | 100000000000000000000000000000000000000  | Distribution  | Assigned        |

To get the Group ID for Sendio, click on the specific group you want, and it will open a new window. In this window, you will copy the Object ID for use in the Directory screen of the Sendio web UI.

| 🗊 Delete 🛛 🕅 Got feedback? |                        |              |
|----------------------------|------------------------|--------------|
| EN engineering             |                        |              |
| Membership type            | Assigned               | $\mathbb{D}$ |
| Source                     | Cloud                  | $\mathbb{D}$ |
| Туре                       | Distribution           | $\mathbb{D}$ |
| Object Id                  | 891ae714-              | $\Box$       |
| Creation date              | 4/29/2021, 11:29:06 PM | $\mathbb{D}$ |
| Email                      | representação esta com | $\mathbb{D}$ |

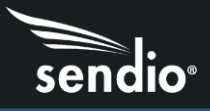

Next, you will paste the Group's Object ID into the Sendio directory Group ID in the Directory window for your Azure Active Directory Sendio directory

| Name          |   |  |
|---------------|---|--|
| Azure AD      |   |  |
| Tenant Id     |   |  |
| Client Id     |   |  |
|               |   |  |
| Client Secret |   |  |
| Group Id      | 0 |  |

This will allow you to sync users belonging to a specific group into Sendio. If you need to sync multiple groups of users instead of the entire directory, you will need to create separate Directories in Sendio, each one syncing a specific group. Syncing a specific group will add all users contained within the specific group to Sendio. Nested groups within the specified group will not be synced.

## Disable Syncing of Group Accounts

Admins can disable syncing of group accounts by checking "Disable syncing of Group Accounts". Enabling this setting will cause only user accounts to be added to Sendio. Groups will not be added to Sendio.

#### Known Issues

- 1. Duplicate accounts may be created when syncing Azure AD in Sendio. Sendio Support can merge duplicate accounts if needed.
- 2. Local password for Accounts synced from Azure AD is not supported.